# Configurazione dei parametri di provisioning sulla serie SPA100

## Obiettivi

I parametri di provisioning controllano le azioni di risincronizzazione, ad eccezione degli aggiornamenti del firmware.

L'obiettivo di questo documento è quello di mostrare come modificare i parametri di provisioning in modo da regolare quando vengono eseguite determinate azioni di risincronizzazione.

## Dispositivi interessati

SPA112 SPA122

### Procedura dettagliata

Profilo di configurazione

#### Provisioning

| -                          |                     |                                                                                                    |       |
|----------------------------|---------------------|----------------------------------------------------------------------------------------------------|-------|
| Configuration Profile      |                     |                                                                                                    |       |
| Provision Enable:          | yes 🔻               | Resync On Reset:                                                                                                    | yes 🔻 |
| Resync Random Delay:       | 2                   | Resync At (HHmm):                                                                                                    | 2000  |
| Resync At Random Delay:    | 600                 | Resync Periodic:                                                                                                    | 3600  |
| Resync Error Retry Delay:  | 3600                | Forced Resync Delay:                                                                                                    | 14400 |
| Resync From SIP:           | yes 🔻               | Resync After Upgrade Attempt:                                                                                                    | yes 🔻 |
| Resync Trigger 1:          |                     |                                                                                                    |       |
| Resync Trigger 2:          |                     |                                                                                                    |       |
| Resync Fails On FNF:       | yes 🔻               |                                                                                                    |       |
| Profile Rule:              | /spa\$PSN.cfg       |                                                                                                    |       |
| Profile Rule B:            |                     |                                                                                                    |       |
| Profile Rule C:            |                     |                                                                                                    |       |
| Profile Rule D:            |                     | Security for the security of the security of t |       |
| Profile Name:              |                     | Profile Region:                                                                                                    |       |
| Log Resync Request Msg:    | SPN SMAC Requesting | ng resync \$SCHEME://\$SERVIP:\$PORT\$PATH                                                                                                    |       |
| Log Resync Success Msg:    | SPN SMAC Success    | ful resync \$SCHEME://\$SERVIP:\$PORT\$PATH                                                                                                    |       |
| Log Resync Failure Msg:    | SPN SMAC Resync f   | ailed: \$ERR                                                                                                    |       |
| Report Rule:               |                     |                                                                                                    |       |
| Firmware Upgrade           |                     |                                                                                                    |       |
| Upgrade Enable:            | yes 🔻               |                                                                                                    |       |
| Upgrade Error Retry Delay: | 3600                | Downgrade Rev Limit:                                                                                                    |       |
| Upgrade Rule:              |                     |                                                                                                    |       |
| Log Upgrade Request Msg:   | SPN SMAC Requestin  | ng upgrade \$SCHEME://\$SERVIP:\$PORT\$PATH                                                                                                    |       |
| Log Upgrade Success Msg:   | \$PN \$MAC Success  | ful upgrade \$SCHEME://\$SERVIP:\$PORT\$PATH \$ERR                                                                                                    |       |
| Log Upgrade Failure Msg:   | \$PN \$MAC Upgrade  | failed: SERR                                                                                                    |       |
| License Keys:              |                     |                                                                                                    |       |
| Conorol Durnooo Doromoto   |                     |                                                                                                    |       |
| General Purpose Paramete   | ers                 |                                                                                                    |       |
| OPP R:                     |                     |                                                                                                    |       |
| GPP D.                     |                     |                                                                                                    |       |
| OPP C.                     |                     |                                                                                                    |       |
| GPP D.                     |                     |                                                                                                    |       |
| OPP E.                     |                     |                                                                                                    |       |
| GPP F.                     |                     |                                                                                                    |       |
| GPP G.                     |                     |                                                                                                    |       |
| GPP II:                    |                     |                                                                                                    |       |
| GPP I:                     |                     |                                                                                                    |       |
| GPP J:                     |                     |                                                                                                    |       |
| GPP K:                     |                     |                                                                                                    |       |
| GPP L:                     |                     |                                                                                                    |       |
| GPP M:                     |                     |                                                                                                    |       |
| GPP N:                     |                     |                                                                                                    |       |
| GPP O:                     |                     |                                                                                                    |       |
| GPP P:                     |                     |                                                                                                    |       |
| Submit Cancel              | Refresh             |                                                                                                    |       |

Passaggio 1. Scegliere **Voce > Provisioning** dall'utilità di configurazione della scheda telefonica. Verrà visualizzata la finestra *Provisioning*.

| Provision Enable:         | Ves V         | Resvinc On Reset:             | ves 🔻 |
|---------------------------|---------------|-------------------------------|-------|
| Resvnc Random Delay:      | 2             | Resync At (HHmm):             | ,     |
| Resync At Random Delay:   | 600           | Resync Periodic:              | 3600  |
| Resync Error Retry Delay: | 3600          | Forced Resync Delay:          | 14400 |
| Resync From SIP:          | yes 🔻         | Resync After Upgrade Attempt: | yes 🔻 |
| Resync Trigger 1:         |               |                               |       |
| Resync Trigger 2:         |               |                               |       |
| Resync Fails On FNF:      | yes 🔻         |                               |       |
| Profile Rule:             | /spa\$PSN.cfg |                               |       |
| Profile Rule B:           |               |                               |       |
| Profile Rule C:           |               |                               |       |
| Profile Rule D:           |               |                               |       |
| Profile Name:             |               | Profile Region:               |       |

Passo 2: scegliere Sì dall'elenco a discesa Attiva provisioning.

Passaggio 3. Scegliere **Sì** dall'elenco a discesa *Risincronizza alla reimpostazione*. In questo modo viene attivata una risincronizzazione dopo ogni riavvio.

**Nota:** La risincronizzazione non verrà attivata dopo il riavvio causato da aggiornamenti dei parametri o del firmware.

Passaggio 4. Inserire un valore nel campo *Ritardo casuale risincronizzazione*. Il valore predefinito è 2.

**Nota:** Il campo è espresso in unità di 20 secondi (il valore predefinito è 2 e rappresenta 40 secondi)

Passaggio 5. Inserire un valore nel campo *Risincronizzazione periodica*. L'impostazione predefinita è 3600 secondi.

**Nota:** Se si immette zero nel campo *Risincronizza periodo*, la risincronizzazione periodica viene disabilitata.

Passaggio 6. Inserire un valore nel campo *Ritardo tentativi di risincronizzazione*. L'impostazione predefinita è 3600 secondi.

| Passaggio 7. Inserire un valore nel campo | Ritardo risincronizzazione forzata. | Il valore |
|-------------------------------------------|-------------------------------------|-----------|
| predefinito è 14.400 secondi.             |                                     |           |

| Configuration Profile     |               |                               |       |
|---------------------------|---------------|-------------------------------|-------|
| Provision Enable:         | yes 🔻         | Resync On Reset:              | yes 🔻 |
| Resync Random Delay:      | 2             | Resync At (HHmm):             |       |
| Resync At Random Delay:   | 600           | Resync Periodic:              | 3600  |
| Resync Error Retry Delay: | 3600          | Forced Resync Delay:          | 14400 |
| Resync From SIP:          | yes 🔻         | Resync After Upgrade Attempt: | yes 🔻 |
| Resync Trigger 1:         |               |                               |       |
| Resync Trigger 2:         |               |                               |       |
| Resync Fails On FNF:      | yes 🔻         |                               |       |
| Profile Rule:             | /spa\$PSN.cfg |                               |       |
| Profile Rule B:           | ()            |                               |       |
| Profile Rule C:           |               |                               |       |
| Profile Rule D:           |               |                               |       |
| Profile Name:             |               | Profile Region:               |       |

Passaggio 8. Scegliere Sì dall'elenco a discesa Risincronizza da SIP.

Passaggio 9. Per attivare una risincronizzazione dopo tutti i tentativi di aggiornamento del firmware, abilitare l'opzione Risincronizzazione dopo i tentativi di aggiornamento

Passaggio 10. Inserire i valori per i campi Risincronizza trigger 1 e Risincronizza trigger 2.

**Nota:** Quando l'equazione logica in questi due parametri restituisce TRUE, viene attivata una risincronizzazione.

Passaggio 11. Scegliere **Sì** dall'elenco a discesa *Risincronizzazione non riuscita su FNF* per attivare il timer di risincronizzazione dell'errore quando un file non trovato restituisce una risposta come tentativo di risincronizzazione non riuscito.

Passaggio 12. Fare clic sul pulsante Invia per salvare le modifiche.

#### Aggiornamento firmware

Passaggio 1. Scegliere **Voce > Provisioning** dall'utilità di configurazione della scheda telefonica. Verrà visualizzata la finestra *Provisioning*.

| Firmware Upgrade           |                                                                    |                                    |   |
|----------------------------|--------------------------------------------------------------------|------------------------------------|---|
| Upgrade Enable:            | yes 🔻                                                              |                                    | J |
| Upgrade Error Retry Delay: | 3600                                                               | Downgrade Rev Limit:               |   |
| Upgrade Rule:              |                                                                    |                                    |   |
| Log Upgrade Request Msg:   | sg: \$PN \$MAC Requesting upgrade \$SCHEME://\$SERVIP:\$PORT\$PATH |                                    |   |
| Log Upgrade Success Msg:   | SPN SMAC Successful upgrade \$SCH                                  | HEME://\$SERVIP:\$PORT\$PATH \$ERR |   |
| Log Upgrade Failure Msg:   | \$PN \$MAC Upgrade failed: \$ERR                                   |                                    |   |
| License Keys:              |                                                                    |                                    |   |

Passaggio 2. Per abilitare le operazioni di aggiornamento del firmware, scegliere **Sì** dall'elenco a discesa *Attiva aggiornamento*.

Passaggio 3. Immettere un valore nel campo *Ritardo tentativi di aggiornamento* per impostare l'intervallo tra i tentativi in caso di tentativo di aggiornamento non riuscito. Il valore predefinito è 3600 secondi.

Passaggio 4. Inserire un valore nel campo *Limite revisione declassamento*. In questo modo viene applicato un limite inferiore al numero di versione accettabile durante un aggiornamento o un downgrade del firmware. L'impostazione predefinita è vuota.

Passaggio 5. Inserire un valore nel campo *Regola di aggiornamento*. Questo parametro definisce le condizioni di aggiornamento e gli URL del firmware associati.

| Firmware Upgrade<br>Upgrade Enable:       | yes 🔻                                |                                  |
|-------------------------------------------|--------------------------------------|----------------------------------|
| Upgrade Error Retry Delay:                | 3600                                 | Downgrade Rev Limit:             |
| Upgrade Rule:                             |                                      |                                  |
| Log Upgrade Request Msg:                  | \$PN \$MAC Requesting upgrade \$SCHE | ME://\$SERVIP:\$PORT\$PATH       |
| Log Upgrade Success Msg:                  | \$PN \$MAC Successful upgrade \$SCHE | ME://\$SERVIP:\$PORT\$PATH \$ERR |
| Log Upgrade Failure Msg:<br>License Keys: | \$PN \$MAC Upgrade failed: \$ERR     |                                  |
|                                           |                                      |                                  |

Passaggio 6. Inserire un valore nel campo *Log Upgrade Request Msg*. Questo è il messaggio syslog visualizzato all'inizio di un tentativo di aggiornamento del firmware.

Passaggio 7. Immettere un valore per il campo *Log Upgrade Success Msg.* Questo è il messaggio syslog generato dopo il completamento di un tentativo di aggiornamento del firmware.

Passaggio 8. Immettere un valore per il campo *Messaggio errore aggiornamento log*. Questo è il messaggio syslog inviato dopo un tentativo non riuscito di aggiornamento del firmware. Passaggio 9. Fare clic sul pulsante Sottometti per salvare le modifiche.

#### Parametri generici

| General Purpose Paramete | rs |
|--------------------------|----|
| GPP A:                   |    |
| GPP B:                   |    |
| GPP C:                   |    |
| GPP D:                   |    |
| GPP E:                   |    |
| GPP F:                   |    |
| GPP G:                   |    |
| GPP H:                   |    |
| GPP I:                   |    |
| GPP J:                   |    |
| GPP K:                   |    |
| GPP L:                   |    |
| GPP M:                   |    |
| GPP N:                   |    |
| GPP O:                   |    |
| GPP P:                   |    |

Passaggio 1. Scegliere **Voce > Provisioning** dall'utilità di configurazione della scheda telefonica. Verrà visualizzata la finestra *Provisioning*.

**Nota:** Questi parametri possono essere utilizzati come variabili nelle regole di provisioning e aggiornamento. Per fare riferimento a tali variabili, anteporre al nome della variabile il carattere "\$", ad esempio \$GPP\_A \$GPP\_B.